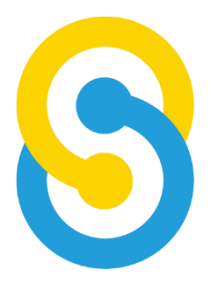

### School Team Technology Limited SchooLink Administration System eNotice User Manual

Last update : May 2023

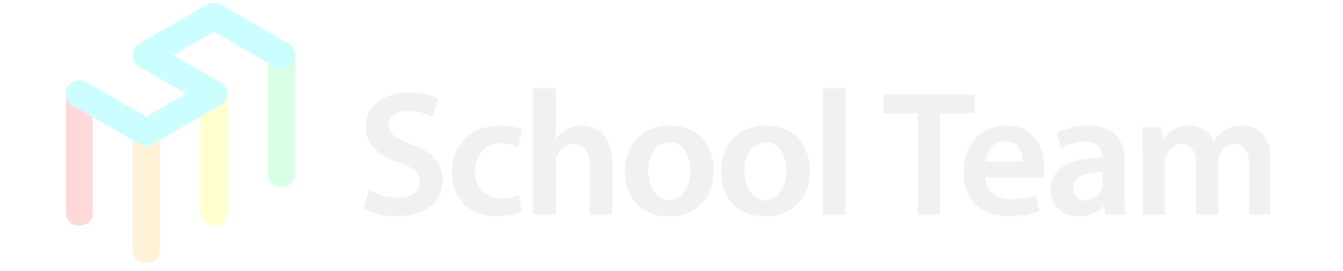

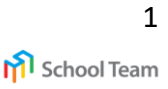

### Login Guidelines

App store (iOS)

Google Play (Android)

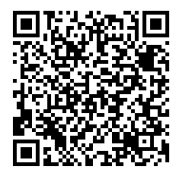

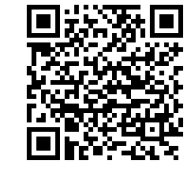

Please scan the QR code on the left or

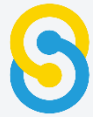

search "SchooLink" in Play Store/ App Store

# Please enter the school's name: SPS1982

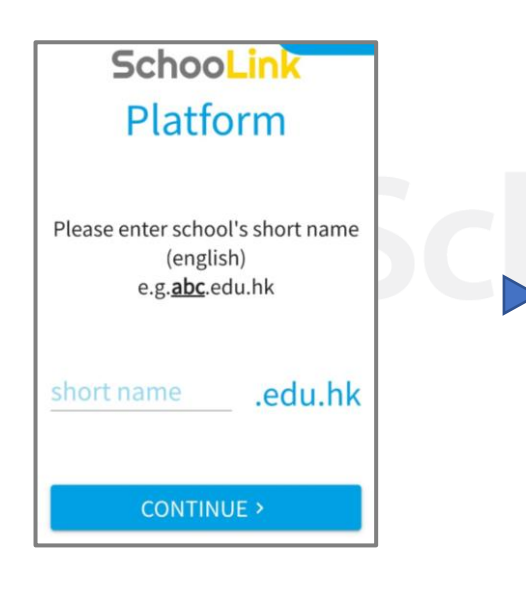

Login with the information provided by the school

| 6    | Schoolink           |                  |  |
|------|---------------------|------------------|--|
|      | <mark>ال</mark> م   |                  |  |
| 1    | SchooLink Demo      |                  |  |
| 1    | Username            |                  |  |
|      | Password            |                  |  |
|      | LOGIN               |                  |  |
|      | ABOUT OUR<br>SCHOOL |                  |  |
|      |                     |                  |  |
|      |                     | ក្រា School Team |  |
| Rety | vpe short name      |                  |  |

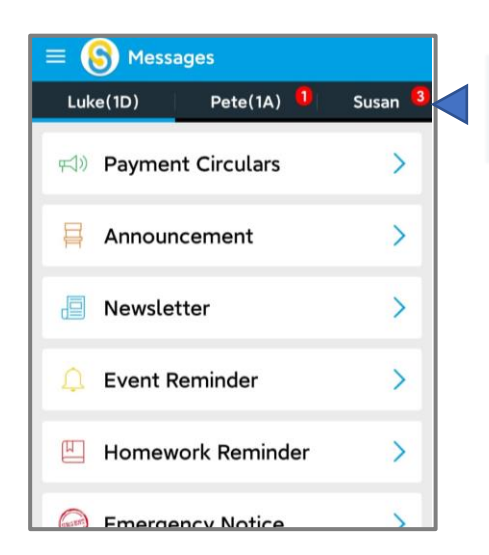

## Choose other childs who are studying in the same school

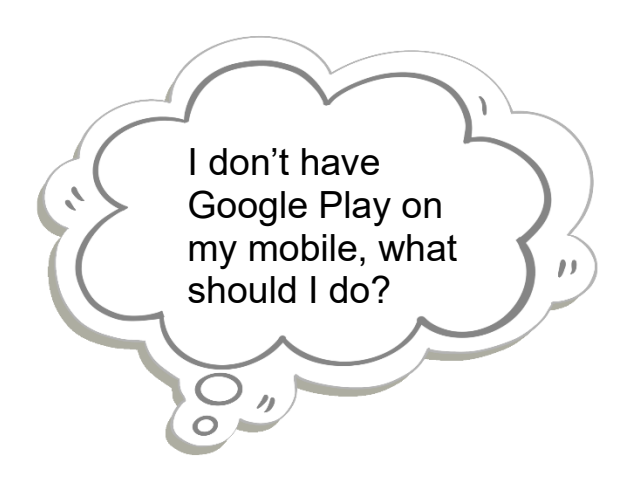

Please open the following link with web browser <u>https://bit.ly/3w0hSOF</u> or scan the QR code below

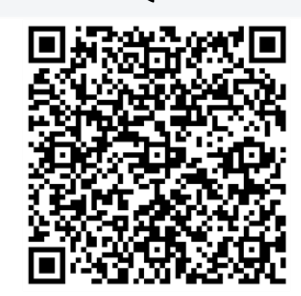

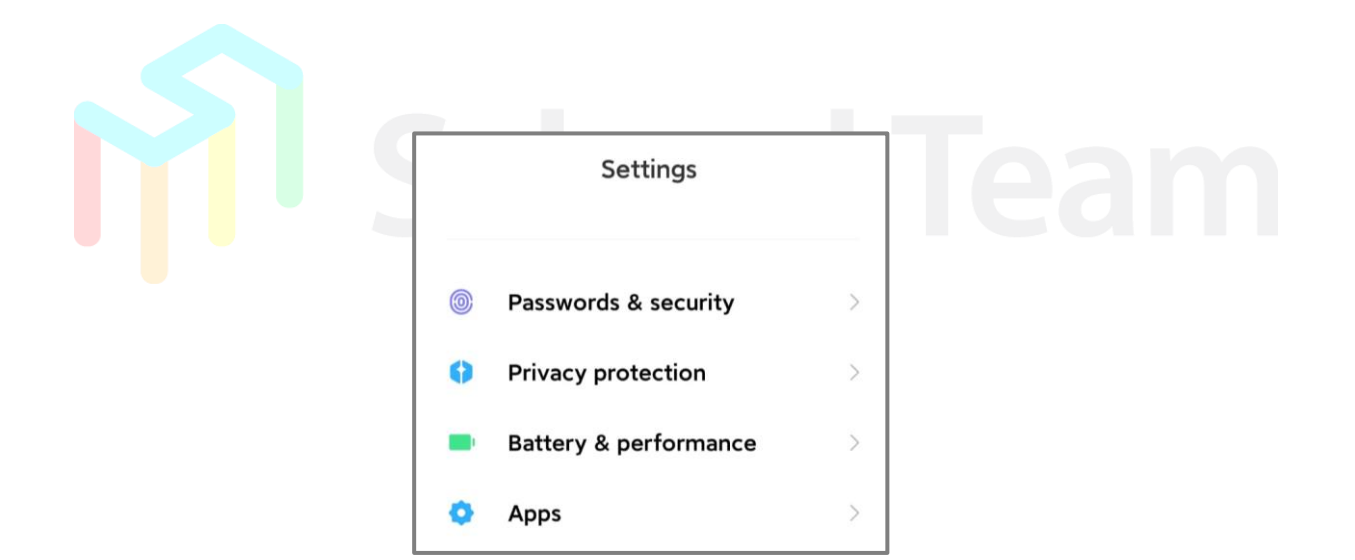

Find "Security" section in "Setting" on your phone and set "allowed" for "apps from unknown resources".

You may now install and use SchooLink.

### **Reply eNotice**

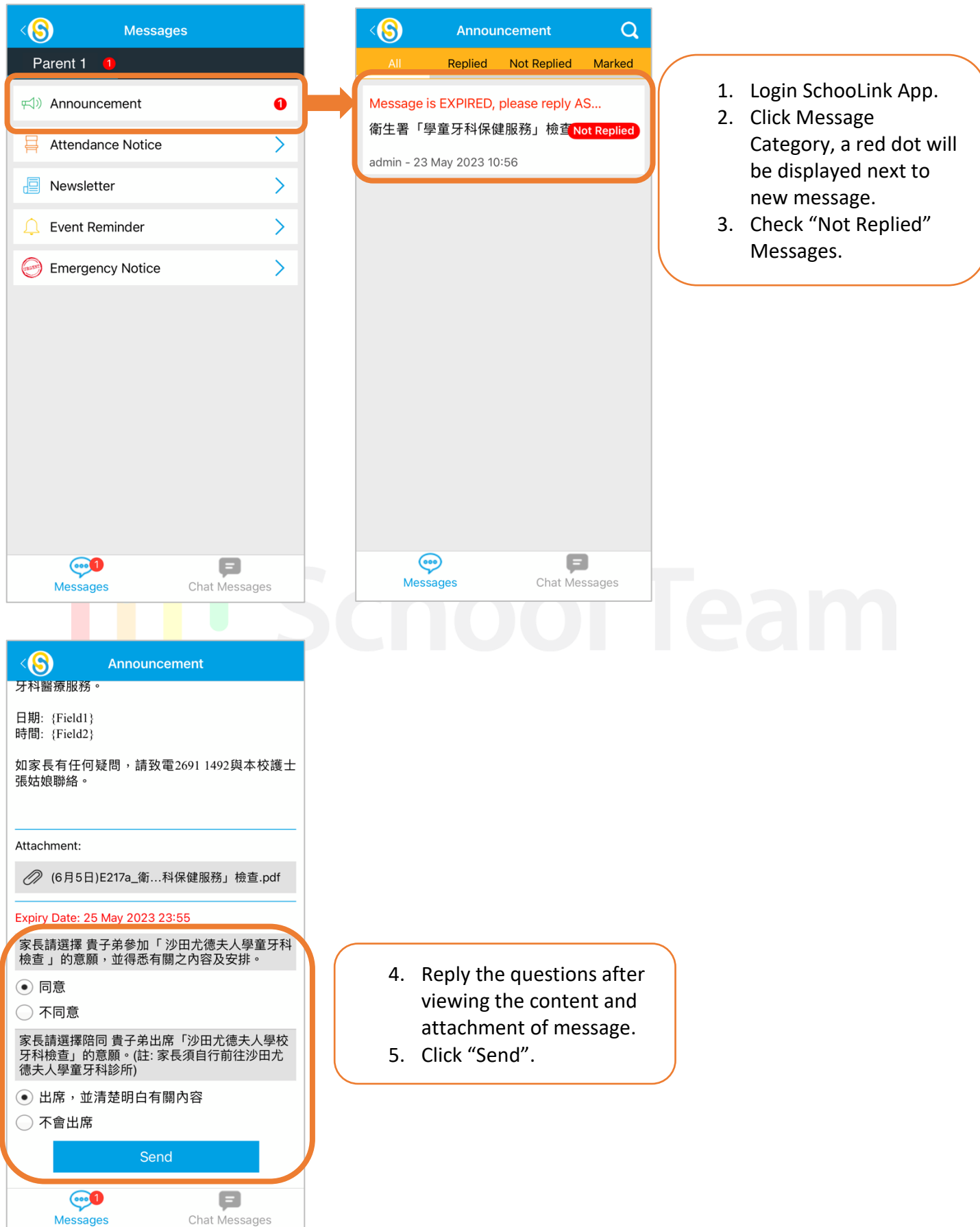

4

#### **Temperature Record**

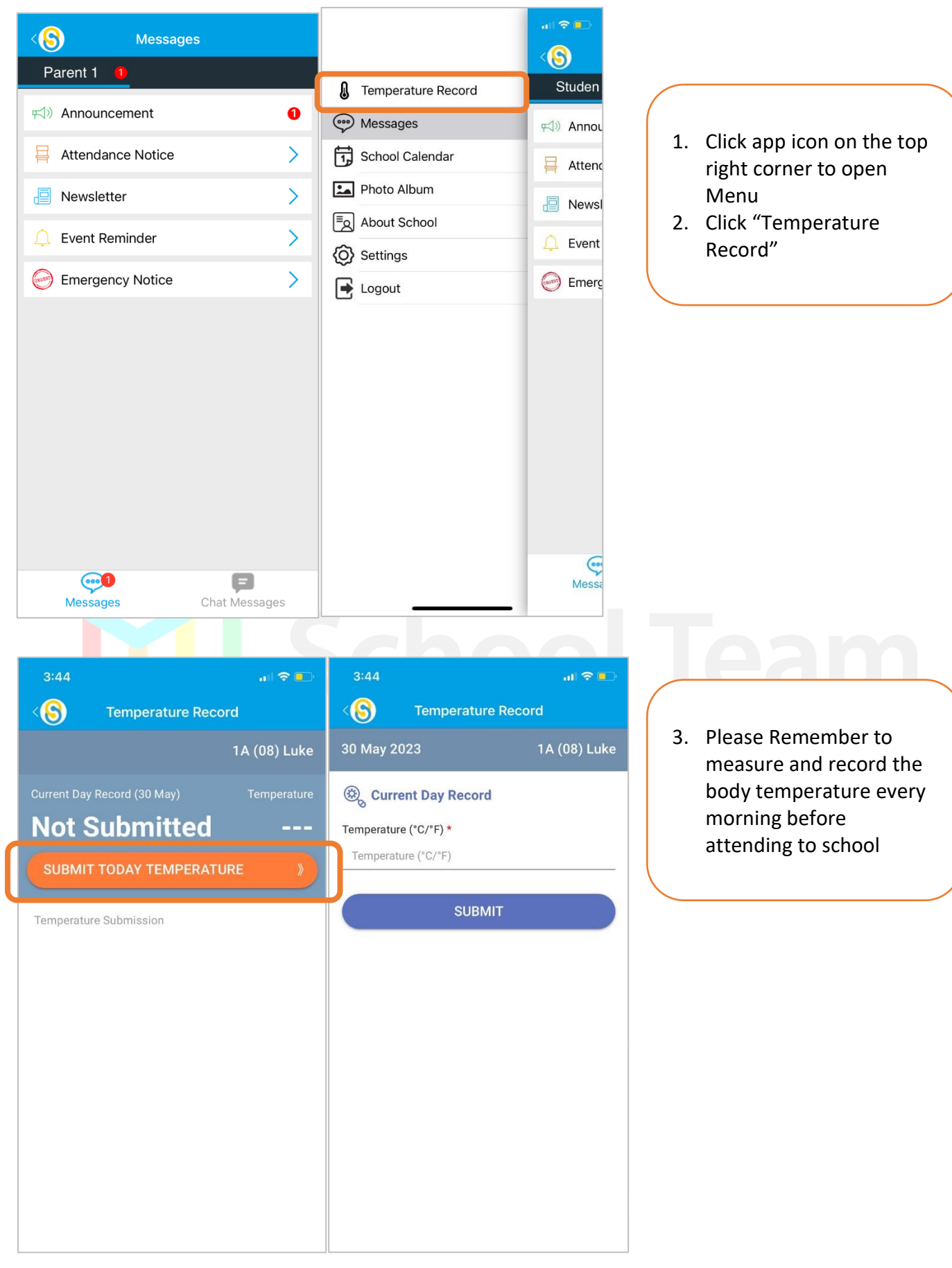

### Change Password

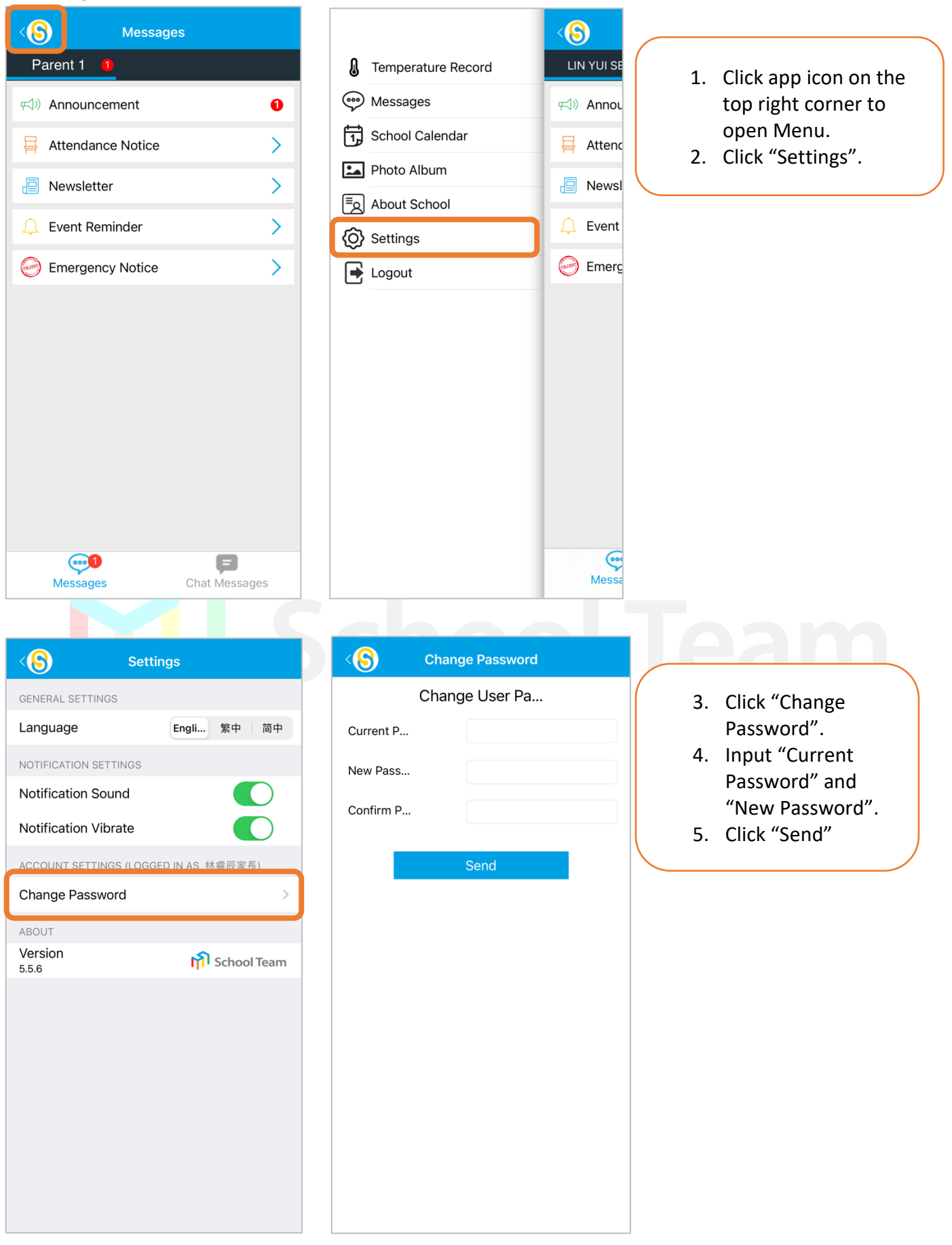

\*For enquiries, please call the school office at 2691-1492 during office hours (Monday to Friday, 09:00-17:00). 6

🔊 School Team